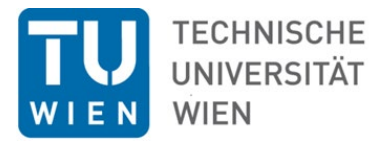

# TUcard Kioske

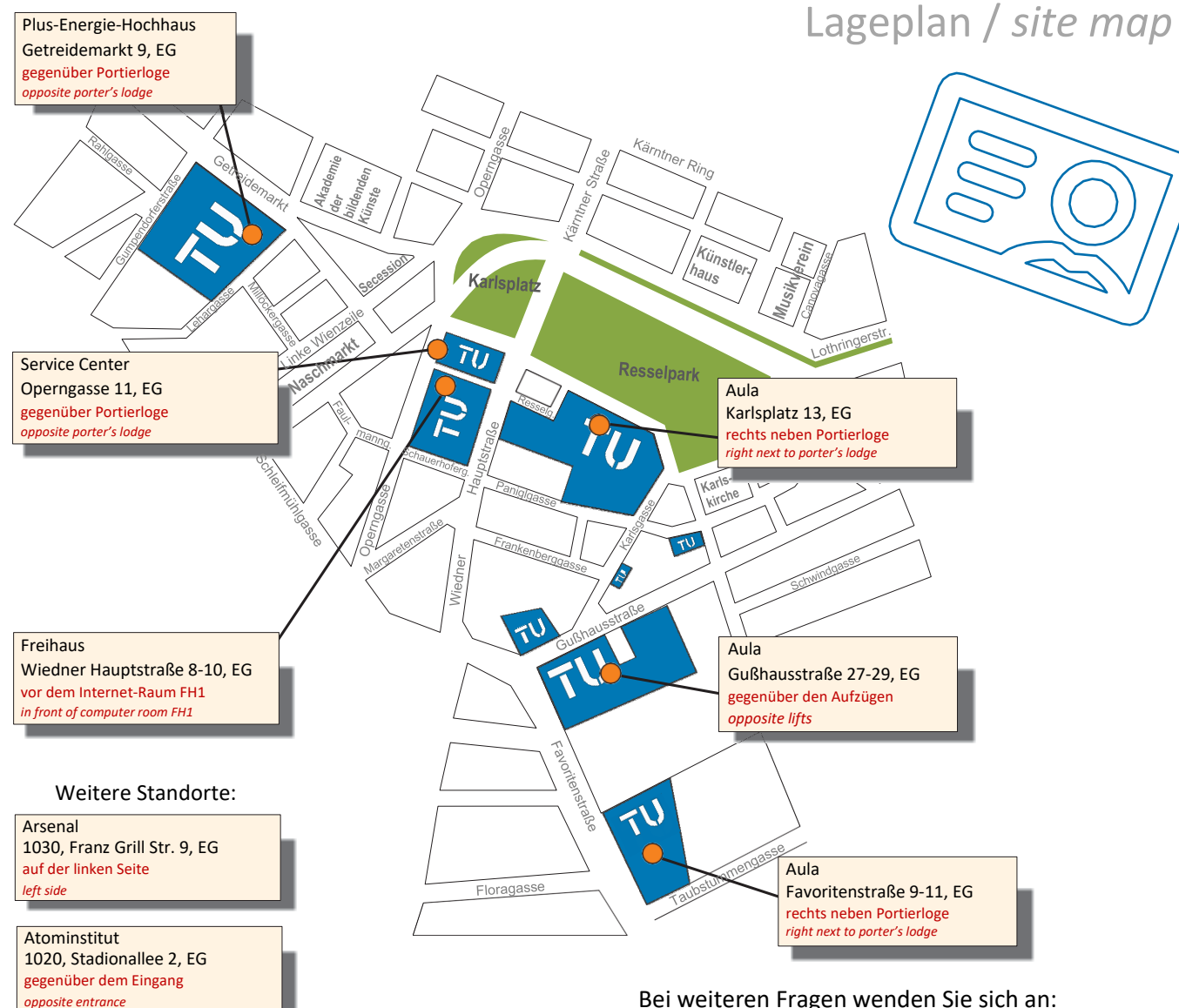

Bei weiteren Fragen wenden Sie sich an: For further information please contact:

> TISS Campus Software Development 2 01/58801 42009

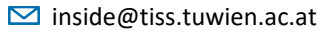

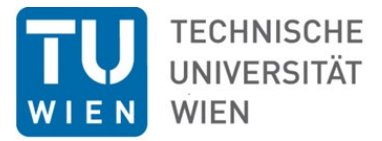

# Was ist die TUcard ? What is the TUcard ?

|                                                                                       | Studierendenausweis<br>Student ID                                                                                                    |
|---------------------------------------------------------------------------------------|----------------------------------------------------------------------------------------------------|
|                                                                                       | Lichtbildausweis<br>identity card                                                                                                    |
|                                                                                       | Identitätsnachweis bei Prüfungen proof of identity at exams                                                                                                    |
|                                                                                       | Bibliotheksausweis<br><i>library card</i>                                                                                                    |
|                                                                                       | Zutrittsberechtigung für Gebäude mit<br>Schließsystem (falls für Studium erforderlich)<br>Access authorisation for buildings with locking system<br>(if required for study programme) |
|                                                                                       | Vermerk der Mensa – Ermäßigung (über HTU)<br>Note for mensa discount (via HTU)                                                                                                    |
| Wie und wo bekomme<br>ich die TU <i>card</i> ?<br>How and where do I get the TUcard ? |                                                                                                    |
|                                                                                       | bei Erstzulassung als Studierende_r<br>upon enrolment as student                                                                                                    |
|                                                                                       | kostenpflichtige Nachbestellung bei Verlust,<br>Diebstahl oder Datenänderung<br>re-order subjected to a fee in case of loss, theft or<br>name changes                                 |

abzuholen in der Studienabteilung to be collected at the Admission Office

# In acht Schritten zur neuen

## **TU**card

## **Eight steps to your new TUcard**

In TISS einloggen Reiter "Organisation" Log on to TISS tab "Organisation"

#### Menüpunkt "TUcard" Meine TUcard(s)

sidebar item "TUcard"

My TUcard(s)

3 Karte deaktivieren Deactivate card5

8

Neue Karte beantragen Order new card

5 Foto hochladen (immer notwendig) Upload picture (always necessary)

6 Ersatzgebühr online bezahlen Pay replacement fee online

Neue Karte in der Studienabteilung abholen collect new card at the Admission Office

Karte an einem der TUcard Kioske validieren *Validate card at one of the TUcard kiosks* 

# TU*card* abhanden gekommen?

Kartenersatzgebühr: € 15 (Bezahlung NUR über EPS, Visa, Mastercard, Maestro – keine Barzahlung möglich!)

## Das Foto ist wichtig!

Das Foto muss elektronisch über den persönlichen TISS-Account hochgeladen werden. (oder bei der Online-Registrierung)

Achtung!

Ohne passendes, hochgeladenes Foto kann die **TU***card* nicht gedruckt werden.

## TUcard ungültig?

- ✓ Wurde der Studienbeitrag bezahlt?
- ✓ Wurde das Studium fortgemeldet?

Dann ist der Ausweis gültig und das Gültigkeitsdatum muss am Kiosk aufgedruckt werden.

## Lost your TUcard ?

Replacement fee: € 15 (payment ONLY via EPS, Visa, Mastercard, Maestro – cash payment not possible!)

#### The picture is important!

The photo must be uploaded electronically via the personal TISS account. (Or during the online registration)

Note! Without suitable, uploaded picture the **TUcard** cannot be printed.

#### TUcard invalid?

- ✓ Has the tuition fee been paid?
- Are your reported continued?

Then the ID is valid and the validity date has to be printed on at the kiosk.

# Foto hochladen leicht gemacht *How to upload your picture*

Neue Karte beantragen

Nach Klicken des Buttons "Neue Karte bestellen") startet der Foto-Upload Prozess. *Clicking the button "order new card" starts the photo upload process.* 

### Foto-Upload für Ihre TUcard

ግሥ

#### Foto-Upload

Die TUcard ist Studierendenausweis, Bibliotheksausweis und Schlüss Das Foto muss folgende Eigenschaften aufweisen (bei einem unpass

Infos zum Bild lesen, "Datei auswählen" anklicken, im Dateimanager File auswählen. Read the information, click "Select File" and select file in your file manager.

Nach dem hochladen, wählen Sie bitte einen entsprechenden Bildaus positionieren und die Größe optimieren. Abschließend bestätigen Sie

Datei hochladen

Datei auswählen Keine au

Kein Bild hochgeladen

#### RICHTIG!

Guter Kontrast! Kopf groß genug! Nur Gesicht auf dem Ausschnitt! CORRECT! Good contrast! Face is big enough! Only face is in section!

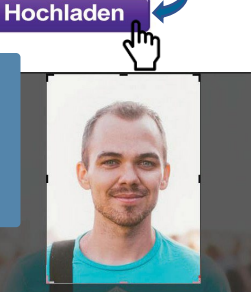

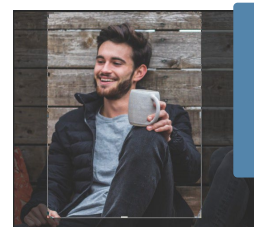

FALSCH! Zu wenig Kontrast! Kopf zu klein und schräg! Gegenstände auf dem Ausschnitt! INCORRECT! Not high enough contrast! Face is too small and facing away! Other objects in section!

WICHTIG! Auf "Speichern" klicken! Das Foto ist hochgeladen IMPORTANT! Click "Save"! The photo is uploaded.

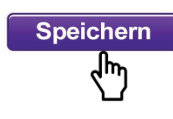